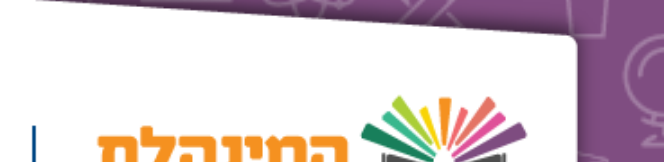

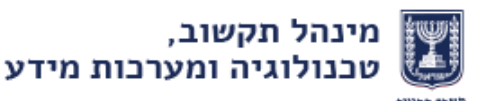

# תדש פרסום ציוני בגרות במנב״סנט מדריך למשתמש

המדריך מיועד לבעלי התפקידים הבאים -מנהל מוסד / סגן מנהל המוסד / רכז בגרויות / מזכירה

המדריך מנוסח בלשון זכר מטעמי נוחות אך מתייחס לשני המינים

# שאלות ותשובות

### ?מי ראשי לצפות בציוני הבגרות במערכת המנב״סנט 🏼

מנהל מוסד / סגן מנהל המוסד / רכז בגרויות / מזכירה וכל עו״ה בעל הרשאה מתאימה שניתנה לו באמצעות מערכת ניהול משתמשים והרשאות (דלגציה).

### לאילו תלמידים יופיעו ציוני הבגרות במערכת המנב״סנט? 🛛

כל תלמידי המוסד, כולל נבחני משנה, אשר ניגשו לבגרות במוסד.

### עבור אלו מועדים ניתן לצפות בציונים במנב״סנט? 🖵

ברמת ציוני בגרות לשאלון ניתן לצפות ציונים למועד הנבחר. ברמת ציוני בגרות לתלמיד ניתן לצפות בגיליון ציונים מלא או במועד מסויים משלושת שנה״ל האחרונות.

### איך יוצגו ציונים חריגים במנב״סנט: 🛛

333 – ציון מינימלי במתמטיקה

666 – ציון חסם

777 – חשד לטוהר הבחינות

מעוכב ציון – 888

999 – פסול עקב טוהר הבחינות

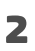

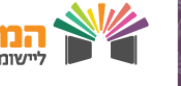

## תהליכים

### צפייה בציוני בגרות 🖵

<u>– צפייה בציוני בגרות לשאלון</u>

מסך המאפשר לצפות בציוני בגרות של תלמידים לשאלון נבחר

<u>– צפייה בציוני בגרות לתלמיד</u>

מסך המאפשר לצפות בציוני כל הבגרויות אליהן ניגש תלמיד מסוים

### הפקת דוחות ציוני בגרות 🖵

<u>– דוחות ציוני בגרות לשאלון/תלמיד</u>

הפקת דוחות המציגים ציוני בגרות של תלמידים לפי שאלון נבחר

<u>– צילומי מסך</u>

צילומי מסכים של חתך דוחות במנב״סנט ודוגמא לדוח במערכת

3

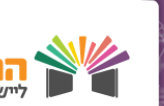

### צפייה בציוני בגרות

### <u>צפייה בציוני בגרות לשאלון</u>

### כניסה למערכת ואיתור הציונים

הזדהה למערכת המנב"סנט > לחץ על ניהול בגרויות [בתפריט העליון] > בחר ציוני בגרות וזכאות לבגרות [בתפריט ניהול בגרויות] > וודא כי אפשרות האיתור הינה ציוני בגרות לשאלון [בכפתורי הרדיו מעל שדה האיתור] > בחר מועד רלוונטי > בחר שאלון [שדה חובה] > לחץ על איתור > תופיע טבלה המרכזת את התלמידים וציוני הבגרות לשאלון הנבחר

שים לב - לאיתור ציונים משנים קודמות יש לעבור לשנה הרצויה
 בתפריט ניהול > בחירת שנה ומעבר לשנת הלימודים הרצויה

### צפייה בטבלת הציונים

לאחר האיתור תופיע טבלה המרכזת את הנתונים הבאים –

- . <u>נתוני השאלון</u> שם וסמל השאלון, מקצוע, מועד ותאריך הבחינה.
- נתונים כלליים אודות התלמידים תעודת זהות, שם מלא, כיתת אם/נבחן משנה, קבוצת
  לימוד ועו״ה.
  - <u>ציוני התלמיד</u> (ארבע עמודות שונות)
  - . ציון שנתי במוסד הציון השנתי של התלמיד כפי שהוזן במוסד.
  - ציון שנתי במשה״ח הציון השנתי של התלמיד כפי שקיים במערכות משרד
    החינוך.
    - ס ציון בחינה הציון שהתלמיד קיבל בבחינת הבגרות.
    - . ציון סופי משוקלל הציון המשוקלל לפי משרד החינוך. 💿
    - בתחתית הטבלה מוצג הסבר אודות ציונים חריגים לתלמידים (ראה הסבר בדף ׳כללי׳).
    - ניתן לייצא את הטבלה המוצגת לEXCEL או לעבור ישירות למסך דוחות ציוני
      בגרות.

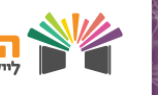

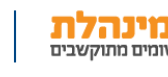

### צפייה בציוני בגרות

### <u>צפייה בציוני בגרות לתלמיד</u>

#### כניסה למערכת ואיתור הציונים

הזדהה למערכת המנב״סנט > לחץ על ניהול בגרויות [בתפריט העליון] > בחר ציוני בגרות וזכאות לבגרות [בתפריט ניהול בגרויות] > וודא כי אפשרות האיתור הינה ציוני בגרות לתלמיד [בכפתורי הרדיו מעל שדה האיתור] > בחר מועד רלוונטי > בחר תלמיד [שדה חובה] > לחץ על איתור > תופיע טבלה המרכזת את הבגרויות אליהן ניגש התלמיד במועד הנבחר ופרטי הציונים

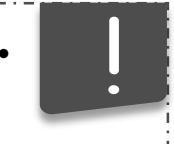

שים לב - שדה האיתור מאפשר לאתר ציוני בגרות לתלמיד לפי חתכים שונים (כגון הצגת רק מקצועות פעילים / שאלון בגרות / ציון חריג ועוד).

#### צפייה בטבלת הציונים

לאחר האיתור תופיע טבלה המרכזת את הנתונים הבאים –

- <u>פרטי התלמיד –</u> שם התלמיד, כיתת אם, תעודת זהות התלמיד
- נתונים כלליים אודות הבגרויות מועד בגרות, מקצוע, סמל השאלון, שם שאלון, שאלון ראשי
  - <u>ציוני התלמיד</u> (ארבע עמודות שונות)
  - . ציון שנתי במוסד הציון השנתי של התלמיד כפי שהוזן במוסד.
  - איון שנתי במשה״ח הציון השנתי של התלמיד כפי שקיים במערכות משרד
    החינוך.
    - ס ציון בחינה הציון שהתלמיד קיבל בבחינת הבגרות.
    - . ציון סופי משוקלל הציון המשוקלל לפי משרד החינוך. 💿
    - בתחתית הטבלה מוצג הסבר אודות ציונים חריגים לתלמידים (ראה הסבר בדף ׳כללי׳).
    - ניתן לייצא את הטבלה המוצגת לEXCEL או לעבור ישירות למסך דוחות ציוני בגרות.

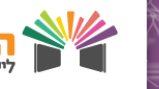

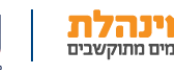

## הפקת דוחות ציוני בגרות

### <u>דוחות ציוני בגרות</u>

#### כניסה למערכת והפקת דוחות

הזדהה למערכת המנב״סנט > לחץ על ניהול בגרויות [בתפריט העליון] > בחר דוחות ציוני בגרות וזכאות לבגרות > בחר סוג דוח (לשאלון/לתלמיד) [בכפתורי הרדיו מעל שדה האיתור] > אתר את פרטי השאלונים [מועד/מקצוע/שאלון] > אתר את התלמידים [שכבה/כיתת אם] > מיין את הנתונים אותם תרצה להפיק בדוח [ת.ז/פערים/הצגת סיכומים ועוד] > בחר האם תרצה להציג את הנתונים בדוח לפי כיתה/קבוצה > בחר באמצעות איזו תוכנה תפיק את הדוח [EXCEL/PDF] > לחץ על הפקת דוח

### בעמוד הבא מוצגים צילומי מסך של חתך הדוח במערכת המנב"סנט

### ודוגמא לדוח ציונים לשאלון

6

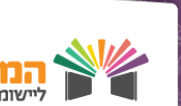

## הפקת דוחות ציוני בגרות

#### חתך הדוח במערכת המנב״סנט

|                            | שנת הלימודים: תשע"ו                                | שם מוסד: מוסד לדוגמא (111111)        |
|----------------------------|----------------------------------------------------|--------------------------------------|
|                            | יוני בגרות לתלמיד                                  | דוחות ציוני בגרות לשאלון 🔍 דוחות צ 🔍 |
|                            |                                                    | בחירת שאלונים לפי:                   |
| שאלון: הכל                 | הכל 🗹 הצג רק מקצועות פעילים מקצוע בגרות: הכל       | עשע"ו ▼ - מועד: 201506 - קיץ         |
|                            |                                                    | בחירת תלמידים לפי:                   |
|                            |                                                    | שכבה: הכל ד כיתת אם: הכל ד           |
| רק תלמידים ללא ציון סופי 📃 | ללא ציון סופי 🖉 כולל הצגת פערים 🖉 כולל הצגת סכומים | כולל ת"ז תלמיד 👻 כולל תלמידים 🗹      |
|                            |                                                    | מיון לפי:                            |
|                            | שם תלמיד 🔍 ציון גבוה 🔍 ציון נמוך 🔾                 | כיתה ושם משפחה 🔍 ת"ז תלמיד 🔍         |
|                            |                                                    |                                      |
|                            |                                                    | הצגת נתוני בדוח לפי:                 |
|                            |                                                    | לפי כיתה 🔵 לפי קבוצה 🖲               |

### דוח ציוני בגרות לשאלון לפי כיתה

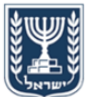

#

+ -

מדינת ישראל, משרד החינוך מוסד לדוגמא סמל מוסד 111111

דוח ציוני בגרות לשאלון לפי כיתה

תאריך הפקה: 08:44 22/08/2016 י"ח אב תשע"ו

שם שאלון: ביולוגיה סמל שאלון: 43003 מקצוע: ביולוגיה מועד: 201506 - קיץ - תשעייו כיתה: יאי-1

| מס. | תעודת זהות תלמיד | שם תלמיד   | ציון<br>שנתי/מגן | ציון בחינה | ציון סופי | פער בין ציון<br>בחינה לציון<br>שנתי/מגן |
|-----|------------------|------------|------------------|------------|-----------|-----------------------------------------|
| 1   | 111111111        | מיכל מיכלי | 100              | 92         | 96        | -8                                      |
| 2   | ******           | ********   | 100              | 87         | 94        | -13                                     |
| 3   | *******          | *******    | 88               | 65         | 77        | -23                                     |
| 4   | *******          | *******    | 85               | 47         | 66        | -38                                     |
| 5   | ******           | ********   | 85               | 47         | 66        | -38                                     |
| 6   | *******          | *******    | 90               | 42         | 66        | -48                                     |
| 7   | ******           | ********   | 80               | 50         | 65        | -30                                     |
| 8   | *******          | ********   | 80               | 39         | 60        | -41                                     |
| 9   | *******          | ********   | 80               | 36         | 58        | -44                                     |
| 10  | *******          | *******    | 95               | 90         | 93        | 0                                       |
| 11  | ******           | *******    | 80               | 85         | 83        | 0                                       |
|     |                  | ממוצע      |                  |            | 72        |                                         |
|     |                  | סטיית תקן  |                  |            | 14.1      |                                         |
|     |                  | ציון נמוך  |                  |            | 58        |                                         |
|     |                  | ציון גבוה  |                  |            | 96        |                                         |

7

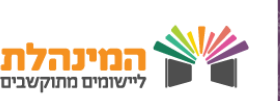

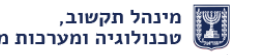

טכנולוגיה ומערכות מידע